### 研究倫理教育の実施について

徳島大学では,研究活動における不正行為に対応し,特にその事前防止に努め,公正な 研究活動を推進するため,研究倫理教育を実施しています。

本学ではこれまでも授業やガイダンス等で研究倫理教育をしておりましたが、平成29 年度からは<u>学部学生・大学院学生を対象に一般財団法人公正研究推進協会(APRIN)が提</u> 供する e ラーニング教材の受講を義務づけられています。

「APRIN e ラーニングプログラム」の受講登録にあたり、学生の氏名、生年月日及びメ ールアドレス(本学の c から始まるメールアドレス)を APRIN 事務局に提供します。提供 した情報は、「APRIN e ラーニングプログラム」の受講以外の目的で使用されることはあり ません。

「APRIN e ラーニングプログラム ホームページ」 https://edu.aprin.or.jp/ (学外のサイトです)

不明の点があれば、所属の学部・教育部の学務(教務)係までお問い合せください。

【問い合わせ先】 理工学部事務課学務係 088-656-7317

次のページも必ずお読みください。

#### APRIN e-ラーニングプログラム受講について

APRIN e-ラーニングプログラムは、世界保健機構(WHO)の世界臨床研究倫理教育センタ ーが運営するCollaborative Institutional Training Initiative(CITI)によってグロー バル性が確認された倫理教育e-learningシステムです。APRINウェブサイトにログインする ことで場所、時間を問わず受講できます。

【受講】

APRINウェブサイト (https://edu. aprin. or. jp/) に下記の「ユーザー名・初期パス ワード」でログインし、初期パスワード変更後受講を開始してください。

<u>なお、登録の名前は全員アルファベット表記であり、留学生等で名前の長い方は省</u> 略して登録しておりますので、ご了承ください。

ユーザー名:TS学生番号(10桁) ※「TS」は大文字。

初期パスワード: Toku-生年月日(8桁) ※「T」は大文字,「oku」は小文字。

(例:1995年8月1日の場合は Toku-19950801)

なお,<u>初期パスワードは各自で変更してください</u>。

※注意※

大学院生は、ユーザー名は、必ず大学院の学生番号を入力してください。 学部生時のユーザー名とパスワードで受講しても受講修了になりません。 内部進学(学部→修士、修士・博士前期→博士後期)の場合も受講は必要です。

【受講コース】

必修:責任ある研究行為ダイジェスト(1単元) オプション:次のページのとおり (学科・コースによって異なりますので、必ず確認してください。) ※間違って受講した場合、受講修了とはなりません!注意してください。

【修了証取得方法】

受講コースは1単元につき約30分の受講時間を要します。各単元受講後に5分程度の 簡単なクイズを受け、コース全体で80%正解した場合、修了証が発行されます。80%正 解するまで同じクイズを繰り返し受けることが出来ますので、復習により誰でも修了 証を取得できます。

#### 【参考資料】

APRIN eラーニングプログラム (eAPRIN) 受講者マニュアル

【問い合わせ先】

※ログインパスワードを何度か間違えると、ロックがかかります。24時間後に自動的に、 ロックが解除されますが、ログイン出来ない等、受講に関して、不明な点がありました ら、学務部教育支援課教務情報係(TEL:088-656-7683)にお問い合わせください。

その他の問い合わせ:理工学部事務課学務係 088-656-7317

e-Aprinプログラム受講コースについて

|    |                                           |                                                                                       | [  |                                                |                                                                | 学部                                                             |                        |                              | 大学院                                                                                                    |                                             |                         | 大学院                                                                      |                                             |
|----|-------------------------------------------|---------------------------------------------------------------------------------------|----|------------------------------------------------|----------------------------------------------------------------|----------------------------------------------------------------|------------------------|------------------------------|----------------------------------------------------------------------------------------------------|---------------------------------------------|-------------------------|--------------------------------------------------------------------------|---------------------------------------------|
| _  |                                           |                                                                                       |    | 工学部                                            | 理工学部                                                           | 理工学部・工学部化学                                                     | 工学部・生物工学科              |                              | 修士·博士前期課程                                                                                                    |                                             |                         | 博士後期                                                                     |                                             |
|    | 領域                                        | 単元                                                                                    | 1  | 建設工学科<br>機械工学科<br>電気電子工学科<br>知能情報工学科<br>光応用工学科 | 社会基盤デザインコース<br>機械科学コース<br>電気電子システムコース<br>情報光システムコース<br>応用理数コース | 理工学部・応用化学システムコース<br>工学部・化学応用工学科                                | 工学部・生物工学科              | 建設創造システムエ学コース<br>社会基盤デザインコース | <ul> <li>機械創造システムエ学コース<br/>機械科学コース<br/>化学機能創生コース<br/>応用化学システムコース<br/>電気電子創生エ学コース</li> <li>電気電子創生エ学コース</li> <li>電気電子システムコース</li> <li>知能情報システムコース</li> <li>知能情報システムコース</li> <li>光システムエ学コース</li> <li>光システムエ学コース</li> <li>光システムコース</li> <li>数理科学コース</li> <li>自然科学コース</li> </ul> | 生命テクノサイエンスコース                               | 建設創造システム工学コース           | 機械創造システムエ学コース<br>化学機能創生コース<br>電気電子創生エ学コース<br>知能情報システムエ学コース<br>光システムエ学コース | 生命テクノサイエンスコース                               |
|    |                                           | 美行まえ町の行生について                                                                          | 2  | 研究室配属時                                         | 研究室配属時                                                         | 研究室配属時                                                         | 研究室配属時<br>(共通機器講習会で実施) | 入学年度初め<br>(在学生は令和2年度初め)      | 入学直後のガイダンス時<br>(在学生は令和2年度4月から早<br>期のうちに実施)                                                                                                    | 入学直後のガイダンス時<br>(在学生は令和2年度入学生<br>ガイダンス時と同時期) | 入学年度初め<br>(在学生は令和2年度初め) | 入学直後のガイダンス時<br>(在学生は令和2年度4月から<br>早期のうちに実施)                               | 入学直後のガイダンス時<br>(在学生は令和2年度入学生<br>ガイダンス時と同時期) |
|    |                                           | 日本のの研究11月について<br>研究における不正行為                                                           |    |                                                |                                                                |                                                                |                        |                              |                                                                                                    |                                             |                         |                                                                          |                                             |
|    |                                           | データの扱い 共同研究のルール                                                                       | -  |                                                |                                                                |                                                                |                        |                              |                                                                                                    |                                             |                         |                                                                          |                                             |
|    | 責任ある研究                                    | 利益相反                                                                                  |    |                                                |                                                                |                                                                |                        |                              |                                                                                                    |                                             |                         |                                                                          |                                             |
| 0. | 1 行為:基盤編<br>(RCR)                         | <u>盗用</u>                                                                             |    |                                                |                                                                |                                                                |                        |                              |                                                                                                    |                                             |                         |                                                                          |                                             |
|    |                                           | 社会への1月報先信<br>ピア・レビュー                                                                  |    |                                                |                                                                |                                                                |                        |                              |                                                                                                    |                                             |                         |                                                                          |                                             |
|    |                                           | メンタリング<br>公的研究資金の取扱い(RCR理工系と共用)                                                       | -  |                                                |                                                                |                                                                |                        |                              |                                                                                                    |                                             |                         |                                                                          |                                             |
| _  |                                           | 責任ある研究行為ダイジェスト<br>た会会研党の歴史上回則、シリズリール作り。                                               |    | 必須                                             | 必須                                                             | 必須                                                             | 必須                     | 必須                           | 必須                                                                                                    | 必須                                          | 必須                      | 必須                                                                       | 必須                                          |
|    |                                           | 田田生子の歴史と示別、そしてルールドゲイ                                                                  |    |                                                |                                                                |                                                                |                        |                              |                                                                                                    |                                             |                         |                                                                          |                                             |
|    |                                           | 研究における不止行為おける個人に関わる情報の取り扱い<br>人を対象としたゲノム・遺伝子解析研究                                      |    |                                                |                                                                |                                                                |                        |                              |                                                                                                    |                                             |                         |                                                                          |                                             |
|    | 人を対象とした                                   | 研究で生じる集団の被害<br>研究におけるインフォームド・コンセント                                                    | -  |                                                |                                                                |                                                                |                        |                              |                                                                                                    |                                             |                         |                                                                          |                                             |
| 02 | 2 研究:基盤編<br>(HSP)                         | 特別な配慮を要する研究対象者                                                                        |    |                                                |                                                                |                                                                |                        |                              |                                                                                                    |                                             |                         |                                                                          |                                             |
|    |                                           | 生命医学研究者のための社会科学・行動科学                                                                  |    |                                                |                                                                |                                                                |                        |                              |                                                                                                    |                                             |                         |                                                                          |                                             |
|    |                                           | 国际研究<br>多能性幹細胞研究の倫理 I・Ⅱ<br>研究倫理審査委員会の委員に就任する際に知っておくべきこと<br>人を対象とした研究ダイジェスト(RCR理工系と共用) |    |                                                |                                                                |                                                                |                        |                              |                                                                                                    |                                             |                         |                                                                          |                                             |
|    |                                           | 研究不正                                                                                  |    |                                                |                                                                |                                                                |                        |                              |                                                                                                    | 0                                           |                         |                                                                          | 0                                           |
|    |                                           | 理工学分野における利益相反                                                                         |    |                                                |                                                                |                                                                |                        |                              |                                                                                                    | V                                           |                         |                                                                          | Ŭ Ŭ                                         |
|    | 責任ある研究                                    | 夏世のマイーリーンジン<br>工学研究領域の論文発表とピア・レビュー                                                    |    |                                                |                                                                |                                                                |                        |                              |                                                                                                    |                                             |                         |                                                                          |                                             |
| 0  | 3 行為:基盤編                                  | 理工学分野における共同研究<br>研究者の社会的責任と告発                                                         | -  |                                                |                                                                |                                                                |                        |                              |                                                                                                    |                                             |                         |                                                                          |                                             |
|    | (RUK理工术)                                  | 環境倫理:エ学研究の環境的側面と社会的側面<br>メンターとアドバイザー                                                  |    |                                                |                                                                |                                                                |                        |                              |                                                                                                    |                                             |                         |                                                                          |                                             |
|    |                                           | 人を対象とした研究ダイジェスト(HSRと共用)                                                               |    |                                                |                                                                |                                                                | <u> </u>               |                              |                                                                                                    |                                             |                         |                                                                          |                                             |
|    |                                           | 1期初美駅の基礎知識<br>公的研究資金の取扱い(RCRと共用)                                                      |    |                                                |                                                                |                                                                | 0                      |                              |                                                                                                    |                                             |                         |                                                                          |                                             |
|    |                                           | <u>実験安全の基本</u><br>化学物質を使った実験                                                          | -  |                                                |                                                                | <ul> <li>〇(理工学部のみ2年後期開始時)</li> <li>〇(理工学部のみ2年後期開始時)</li> </ul> | 0                      |                              |                                                                                                    |                                             |                         |                                                                          |                                             |
|    |                                           | 放射性物質の取り扱い                                                                            | 3  |                                                |                                                                |                                                                | 0                      |                              |                                                                                                    |                                             |                         |                                                                          |                                             |
|    | .研究の安全性                                   | 道法ナ祖侯へ                                                                                |    |                                                |                                                                |                                                                | 0                      |                              |                                                                                                    | 0                                           |                         |                                                                          | 0                                           |
| 04 | (BIO)                                     | 研究室関連感染とバイオハザードのリスク評価<br>米国労働安全衛生局による血液由来病原体対策の現状                                     |    |                                                |                                                                |                                                                | 0                      |                              |                                                                                                    |                                             |                         |                                                                          |                                             |
|    |                                           | リスク管理-緊急時および飛散時の対応<br>バイオサンプルの発送と受取                                                   | -  |                                                |                                                                |                                                                |                        |                              |                                                                                                    |                                             |                         |                                                                          |                                             |
|    |                                           |                                                                                       |    |                                                |                                                                |                                                                |                        |                              |                                                                                                    |                                             |                         |                                                                          |                                             |
| 0! | 実験動物の取                                    | 単元1:動物実験の基礎知識(RCR理工系と共有)                                                              |    |                                                |                                                                |                                                                | 0                      |                              |                                                                                                    |                                             |                         |                                                                          |                                             |
| F  | り扱い(ACU)                                  | 単元2: 期初実験の実施にめたり配慮すべきこと<br> 新薬開発の概要                                                   |    |                                                |                                                                |                                                                | 0                      |                              |                                                                                                    |                                             |                         |                                                                          |                                             |
|    |                                           | 治験のプロセスと法規制<br>治験責任医師・治験分担医師の青務                                                       |    |                                                |                                                                |                                                                |                        |                              |                                                                                                    |                                             |                         |                                                                          |                                             |
|    |                                           | 治験薬の管理およびインフォームド・コンセント                                                                |    |                                                |                                                                |                                                                |                        |                              |                                                                                                    |                                             |                         |                                                                          |                                             |
| 06 | 6 GCP / 治験                                | 1月日                                                                                   |    |                                                |                                                                |                                                                |                        |                              |                                                                                                    |                                             |                         |                                                                          |                                             |
|    |                                           | モニタリンク、監査および調査<br> ICHの概要およびICH-GCPとGCP省令/FDA規制の相違点                                   |    |                                                |                                                                |                                                                |                        |                              |                                                                                                    |                                             |                         |                                                                          |                                             |
|    |                                           | 医師主導治験<br>医療機器治験                                                                      |    |                                                |                                                                |                                                                |                        |                              |                                                                                                    |                                             |                         |                                                                          |                                             |
| -  |                                           | 研究における不正行為                                                                            | 11 |                                                |                                                                |                                                                |                        |                              |                                                                                                    |                                             |                         |                                                                          |                                             |
| 0. | 責任ある研究<br>7 行為·基般編                        | <u>ノーンの管理</u><br>共同研究                                                                 |    |                                                |                                                                |                                                                |                        |                              |                                                                                                    |                                             |                         |                                                                          |                                             |
|    | (RCR人文系)                                  | オーサーシップ<br>ピア・レビュー                                                                    |    |                                                |                                                                |                                                                |                        | +                            |                                                                                                    |                                             |                         | +                                                                        |                                             |
|    |                                           |                                                                                       |    |                                                |                                                                |                                                                |                        |                              |                                                                                                    |                                             |                         |                                                                          |                                             |
| 08 | <ul> <li>社会科学・行</li> <li>3 動科学</li> </ul> | 社会科学・行動科学研究で生じる想定外の問題と報告義務                                                            |    |                                                |                                                                |                                                                |                        |                              |                                                                                                    |                                             |                         |                                                                          |                                             |
|    | (SBR)                                     | <u>は会科学・行動科学研究におけるインフォームド・コンセント</u><br>社会科学・行動科学研究におけるリスク評価                           |    |                                                |                                                                |                                                                | L                      |                              |                                                                                                    |                                             |                         |                                                                          |                                             |
|    |                                           | 被験者保護局<br>インフォームド・コンセントのチェック・リスト                                                      | ļļ |                                                |                                                                |                                                                |                        |                              |                                                                                                    |                                             |                         |                                                                          |                                             |
| 09 | 米国被験者保<br>9 護局(OHRP)・                     | 機密性証明書に関するガイダンス                                                                       |    |                                                |                                                                |                                                                |                        |                              |                                                                                                    |                                             |                         |                                                                          |                                             |
|    | 教材                                        | <u> 来前で話さないて敬歌者のインノオームト・コンセントの取得と記録</u><br>継続審査に関するガイダンス                              |    |                                                |                                                                |                                                                |                        |                              |                                                                                                    |                                             |                         |                                                                          |                                             |
| ⊢  | 国内IRBの米国                                  |                                                                                       |    |                                                |                                                                |                                                                |                        |                              |                                                                                                    |                                             |                         |                                                                          |                                             |
| 10 | OHRPへの登録<br>手続き案内                         | 施設内倫理審査委員会(IRB)登録の手順                                                                  |    |                                                |                                                                |                                                                |                        |                              |                                                                                                    |                                             |                         |                                                                          |                                             |
|    |                                           |                                                                                       |    |                                                |                                                                |                                                                |                        |                              |                                                                                                    |                                             |                         |                                                                          |                                             |

## APRIN e ラーニングプログラム (eAPRIN)

## 受講者マニュアル

### バージョン 3.1 系

### 第3.4版

2020年3月3日

一般財団法人公正研究推進協会(APRIN)

# 1 初期設定と基本操作

## 1.1 ログイン

APRIN e ラーニングプログラム(eAPRIN)のログイン画面を開いてください。

### URL: https://edu.aprin.or.jp/

「ログイン」をクリックしてください。

| APRIN eラーニングプログラム (eAPRIN)                                                                             | あなたはログインしていません。 ログイン                                    |
|----------------------------------------------------------------------------------------------------|---------------------------------------------------------|
| <b>@APRIN</b>                                                                                          |                                                         |
| 一般財団法人公正研究準進協会<br>研究倫理教育のラーニ<br>The research ethics edu<br>APRIN eラーニングプログ<br>APRIN e-learning program | (APRIN) 提供<br>ング<br>cation<br>ラム (eAPRIN)<br>n (eAPRIN) |
| 日本語 Engl                                                                                               | ish                                                     |
| ログイン                                                                                                   | Log In                                                  |
| ユーザ名・パスワードを忘れた方                                                                                        | Forgot Username or Password?                            |
| 受講者マニュアルは <u>こちら</u><br>FAQは <u>こちら</u>                                                                | View the User's Manual                                  |
| データ様行と過去の核プ算発行について<br>Notice about the data migration and re-issuing the course                        | completion report                                       |
| APRIN #ラーニングプログラムについて/About APRIN #-<br>APRIN ホームページヘ/Go to APRIN's homepage                           | sarning program                                         |
|                                                                                                    | 個人情報保護方計/Privacy Policy                                 |

ユーザ名(ID)とパスワードを入れ、「ログイン」ボタンをクリックしてください。

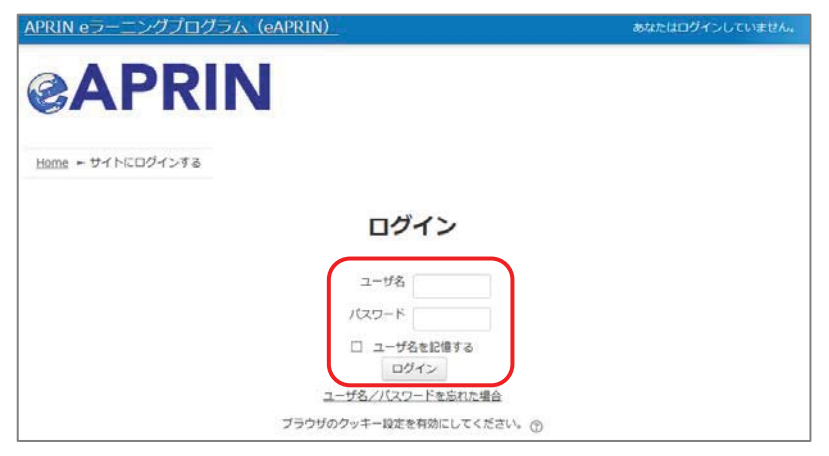

## 1.2 初回ログイン時の確認

初回ログイン時にパスワードの変更を求められた場合は、下記を参考に、任意のパスワードを設定してください。パスワードの変更画面が表示されない場合は、次ページに進んでください。

| パスワ          | ードは <b>半角</b> | 8 | <b>文字以上</b> で   |           |                |
|--------------|---------------|---|-----------------|-----------|----------------|
| $\checkmark$ | 少なくとも         | 1 | 個の <b>数字</b>    |           |                |
| $\checkmark$ | 少なくとも         | 1 | 文字の <b>英小</b> ス | 文字        |                |
| $\checkmark$ | 少なくとも         | 1 | 文字の <b>英大</b> ス | 文字        |                |
| $\checkmark$ | 少なくとも         | 1 | 文字の <b>記号</b>   | ※使用可能な記号は | .,;:!?+/*@#&\$ |
| を含む          | 必要があり         | ま | す。              |           |                |

現在のパスワードと新しいパスワードを入力し、「変更を保存する」ボタンをクリックします。

| (不高 節)                                                                                                |              |
|----------------------------------------------------------------------------------------------------|--------------|
| <u>メインメニュー</u> ► 設定 ► ユーザアカウント ► <u>パスワードを変更する</u>                                                    |              |
| 続けるにはバスワードを変更してください。                                                                                  | ×            |
| パスワードを変更する                                                                                            |              |
| ユーザ名                                                                                                  |              |
| バスワードには 少なくとも 8 文字, 少なくとも 1 個の数字, 少なくとも 1 文字の小文字, 少なくとも 1 文字の大文字, 少なくとも 1 文字の<br>うな非英数字 を入力する必要があります。 | D「*」「-」「#」のよ |
| 現在のパスワード*                                                                                             |              |
|                                                                                                    |              |
| 新しいバスワード*                                                                                             |              |
| 新しいパスワード*<br>新しいパスワード (再入力)*                                                                          |              |
| 新しいパスワード*<br>新しいパスワード (再入力)*                                                                          |              |

「パスワードが変更されました。」と表示されましたら、「続ける」ボタンをクリックしてください。

| 栄富 鈴                                               |     |
|----------------------------------------------------|-----|
| <u>メインメニュー</u> ► 設定 ► ユーザアカウント ► <u>パスワードを変更する</u> |     |
| パスワードが変更されました。                                     | 続ける |

プロファイルの設定画面が表示されます。

姓・名・メールアドレスをご確認の上、適宜修正してください。メールアドレスについては、下記の 注意事項を必ずご確認ください。

この画面で「文字の大きさ」を選択することもできます。

【初回ログイン時、登録されているメールアドレスを必ずご確認ください】

- 登録するメールアドレスは必ず現在利用可能なアドレスを設定してください。パスワードを忘れた際の再設定などにメールの受信が必要になります。(「4 困ったときは…」をご参照ください)。
- 初回のみ、一時的にダミーのメールアドレスになっていることがございます。 ご確認の上、必ず現在利用可能なメールアドレスに変更してください。
- システム内で同じメールアドレスを2つ以上登録することはできません。登録済のエ ラーが出る場合、システム上に既に同じメールアドレスが登録されています。 その場合は、別のメールアドレスを使用してください。
- メールアドレスを修正し、「プロファイルを変更する」ボタンをクリックして確定すると、 <u>変更後のメールアドレスに確認用メールが送られます</u>。メールに記載されている URL をクリックすることで、メールアドレスの修正が完了します。 メールが届いていない場合、メールアドレスが間違っている可能性があります。その 場合は機関の管理者へご連絡ください。

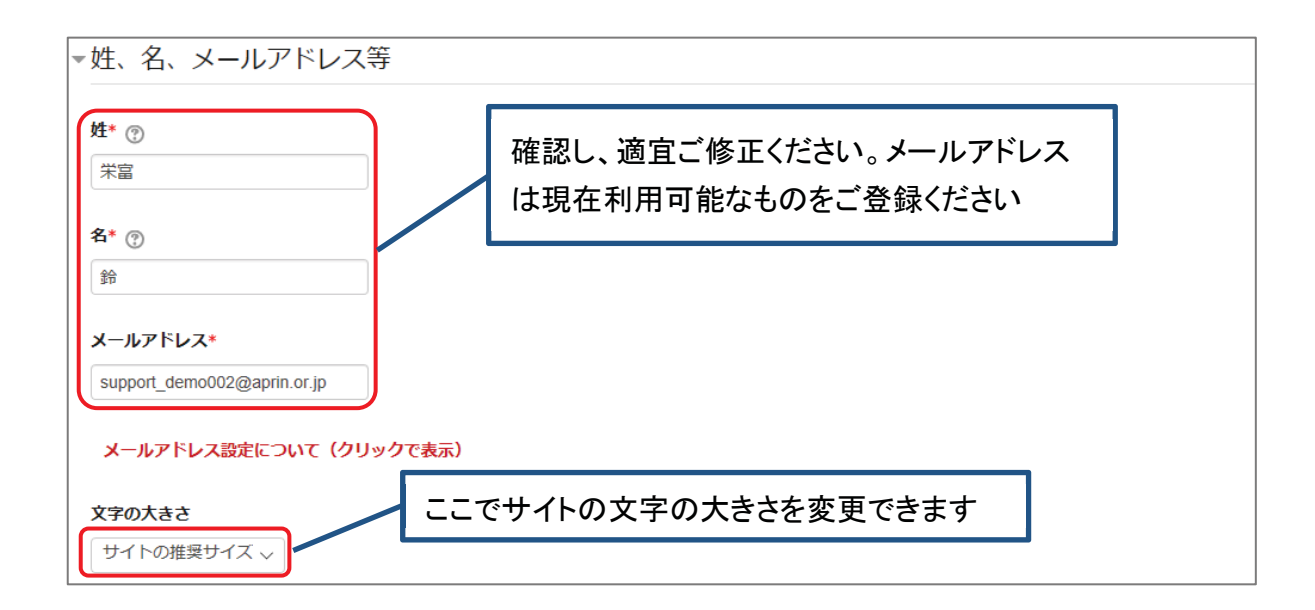

プロファイルの設定画面を下方にスクロールしていくと「受講コース等」という項目があります。

| ▼受講コース等(Course etc)                                                                                                    |
|----------------------------------------------------------------------------------------------------|
| <ul> <li>受講コース(Course Selection)*</li> <li>○ 徳島大学学生コース (徳島大学学生の)</li> <li>○ 米富林大学2019コース/APRIN University Course 2019</li> <li>○ JSTコース(3) (人文系) /JST Course (3) Humanities</li> <li>○ JSTコース(2) (理工系) /JST Course (2) Engineering</li> <li>○ JSTコース(1) (生命医科学系) /JST Course (1) Biomedical</li> </ul> |
| 受講コースについて(クリックで表示)         成績管理部局(部署)(Department)         栄富林大学医学部                                                                                                    |
| ユーザ属性(User Attribution)*<br>大学院生(Graduate Student) ▲                                                                                                    |
| 成績の開示について(クリックで表示)※JST採択事業への参画者向け                                                                                                    |

#### 「受講コース」を選択してください。

- 機関で受講される方は、機関の管理者から指定されたコースを選択してください。 ログイン時に機関の管理者によって既にコースが選択されている場合は、そのまま 進んでください。
- JST 事業に参画する研究者の方は、ご自身の専門分野にあった JST 事業受講者 コースを1つ選択して受講し、後述の「成績の開示」を「開示する」にしてください。

「ユーザ属性」を選択してください。

■「その他」「学部学生」「大学院生」「教員・研究者」「事務職員」の5つより、ご自身に 最も近いと思われるものを選択してください。

(次ページに続きます)

「成績の開示」を選択してください。下記の注意書きを読み「開示する」「開示しない」のどちらかを選んでください。

 JST 事業採択後に義務付けられる研究倫理教育の受講について、この欄を「開示 する(Disclose)」にした後、APRIN e ラーニングプログラム(eAPRIN)を受講し、 修了証番号をJST へ連絡すれば、修了が確認されます。
 (所属機関および個人受講のアカウントで受講する場合のみ。JST で登録して受講 する場合修了証番号の連絡は不要です。)
 開示されるのは修了証に記載された以下の情報です。
 発行日、所属機関、姓名、所属成績管理部局(部署)、受講コース名、

この画面で設定した項目は後ほど変更・修正が可能です。「<u>1.5 プロファイル・受講コースの変</u> 更」をご参照ください。

修了年月日、有効期限、修了証番号、受講単元、受講年月日

すべて入力が終わりましたら画面下部にある「プロファイルを更新する」ボタンをクリックしてください。

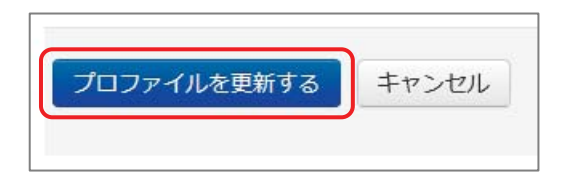

## 1.3 メインメニュー

### メインメニューが表示されます。

メインメニューは、APRIN e ラーニングプログラム(eAPRIN)の基本画面です。

| (栄富 鈴)                                  | 5名が表示されます                                                                                                    |
|-----------------------------------------|----------------------------------------------------------------------------------------------------|
| X12X==-                                 |                                                                                                    |
| あなたの情報 (2)                              | APRIN事務局からのお知らせ 3                                                                                                    |
| 米富林大学<br>↑ 所属しているユニット名                  | <u>eAPRIN改修版リリースのお知らせ</u><br>01月 11日 14:41 APRIN 事務局                                                                                                    |
|                                         |                                                                                                    |
| 栄富林大学医学部                                | 「所属機関からのお知らせ 🕢                                                                                                    |
| お問い合わせ                                  | <u>研究倫理教育の受講について</u><br>01月 11日 15:28 栄富林大学 成績管理代表者                                                                                                    |
| 【栄富林大学医学部のお問い合わせ<br>生)                  | <u>過去のお知らせ</u>                                                                                                    |
| 元」<br>成績管理代表者の連絡先                       |                                                                                                    |
| 名前:栄富林大学 成績管理代表者                        | 選択中のコース (5)                                                                                                    |
| メールアトレス:<br>support_demo001@aprin.or.jp | 铃:完了                                                                                                    |
| 受講者機能         6           受講履歴確認        | <mark>栄富林大学コース2019/APRIN Course</mark> 2019 【受講期限:2019/01/10 00:00 ~<br>2019/03/31 23:59 (あと 44 日) 】 【修了まであと 8 単元】                                                                                                    |
| 修了証一覧                                   | ○ 責任ある研究行為について/Responsible Conduct of Research RCR                                                                                                    |
|                                         | <ul> <li>         ・ 研究における不正行為/Research Misconduct_RCR         ・ データの扱い/Data Handling_RCR         ・ 共同研究のルール/Rules for Collaborative Research_RCR         ・ 利益相反/Conflicts of Interest_RCR         ・ オーサーシップ/Authorship_RCR         ・ 盗用/Plagiarism_RCR         ・ 公的研究費の取扱い/Managing Public Research Funds_RCR         ・ 公的研究費の取扱い/Managing Public Research Funds_RCR         ・ 公的研究費の取扱い/Managing Public Research Funds_RCR         ・ </li> </ul> |
|                                         | コース選択(登録情報の変更)                                                                                                    |

| ①メインメニューへのリ   | この画面へのリンクです。各画面でこのリンクをクリックすると、いつでも本画     |
|---------------|------------------------------------------|
| ンク            | 面へ戻ることができます。                             |
| ②あなたの情報       | 所属するユニット名、部局名、および部局の連絡先が表示されます。          |
| ③APRIN 事務局からの | APRIN 事務局からのお知らせが掲載されます。                 |
| お知らせ          |                                          |
| ④所属機関からのお知    | ユニットまたは部局からのお知らせが掲載されます。                 |
| らせ            |                                          |
| ⑤選択中のコース      | 現在選択中のコースが表示されます。コースの受講はここから行います。詳       |
|               | しくは「2 コースの受講と修了証発行」をご参照ください。             |
| ⑥受講者機能        | 受講・修了状況や修了証の確認、コースに設定されていない単元の受講が        |
|               | できます。詳しくは「 <u>3 教材一覧と履歴確認</u> 」をご参照ください。 |

## 1.4 ログアウト

画面上部、タイトルバー右端に小さくお名前が書かれた場所をクリックしてください。

| CAPRIN APRIN E | ラーニングプログラム (eAPRIN)_ | 米富 鈴 📿 🔹 |
|----------------|----------------------|----------|
| 栄富 鈴           |                      |          |
| <u>メインメニュー</u> |                      |          |
| あなたの情報         | APRIN事務局からのお知らせ      | -        |

メニューが展開されますので、一番下の「ログアウト」をクリックしてください。 ログアウトします。

| CAPRIN APRIN E   | ラーニングプログラム (eAPRIN)_ | 米富 鈴 📿 -                               |
|------------------|----------------------|----------------------------------------|
|                  |                      | ♡ メインメニュー                              |
| 栄富 鈴             |                      | <ul> <li>▲ 登録情報の変更</li> <li></li></ul> |
| <u>×1&gt;×==</u> |                      |                                        |
| あなたの情報           | APRIN事務局からのお知らせ      |                                        |

2 コースの受講と修了証発行

## 2.1 単元を受講する

ログインし、メインメニューを表示します。「選択中のコース」を確認します。

| あなたの情報         米富林大学         成結管理部局(部署)         米富林大学医学部         海間い合わせ         (栄富林大学医学部のお問い合わせ)         (栄富林大学医学部のお問い合わせ)         選択中のコースの         ユース名です         ※完了         ※:完了         ※:完了         ※:完了         ※:完了         ※:完了         ※:完了         ※:受講中         ():未受講         柴富林大学コース2019/APRIN Course 2019         (受講者機能)         ※:完了         ※:完了            |                             |
|----------------------------------------------------------------------------------------------------|-----------------------------|
| 米富林大学         成結管理部局(部署)         米富林大学医学部         お問い合わせ         (米富林大学医学部のお問い合わせ)         (米富林大学医学部のお問い合わせ)         (米富林大学医学部のお問い合わせ)         (米富林大学医学部のお問い合わせ)         (米富林大学医学部のお問い合わせ)         (米国東市のコースの)         (第日)         (米国根のコースの)         (※割限が設定されていないコースは「ー」と表示されま)         (※期限が設定されていないコースは「ー」と表示されま)         (※)         (※)         (※)         (※)         (※)         (※)         (※)         (※)         (※)         (※)         (※)         (※)         (※)         (※)         (※)         (※)         (※)         (※)         (※)         (※)         (※)         (※)         (※)         (※)         (※)         (※)         (※)         (※)         (※)         (※)         (※)         (※)         (※)         (※)         (※) | -                           |
|                                                                                                    |                             |
| が問い合わせ         (栄富林大学医学部のお問い合わせ         び月 11日 15:28 栄富林大         過去のお知らせ         …           【受講期限】コースの受講期限         が表示されま         ※期限が設定されていないコースは「―」と表示され             選択中のコースの           近沢中のコース         です           『沢中のコース         です             受講者機能         受講者機能         受講者機能         受講者機能         受講者機能         受講者機能         受講者機能           ●: 完了           ○: 未受講                                                                                                    | -                           |
| ユース名       ごす         受講者機能       ※: 完了         受講者機能       ※: 受請中         ② 講習機能       ※: 受請中         ② 講習機能       ※: 受請中         ② 講習機能       ※: 受請中         ③: 完了       ※: 受請中         ③: 受請用原確認       ※: 受請中         ④: 定日       ※: 受請中         ③: 受請用原確認       ※: ○         ④: 手伝表 研究におして、(Passage the Conduct of Passage the PC)                                                                                                    | す<br><sup>E</sup> す         |
| 受講者機能         栄富林大学コース2019 / APRIN Course 2019 【受講期限: 2019/01/10 00:00           受講履歴確認         (修了証一覧                                                                                                    |                             |
| 数材一覧<br>数材一覧<br>○ 研究における不正行為/Research Misconduct RCR<br>○ データの扱い/Data Handling RCR<br>○ 世界のUI – UL / Pulse for Collaborative Research PCP                                                                                                    | ~]                          |
| 各単元の<br>受講状況<br>がタマゴ→ヒヨコの<br>アイコンで表示され<br>ます<br>コースの修了に必要な単元です。<br>期限が設定されている場合は、其<br>にすべての単元を完了する必要:                                                                                                    | 受講<br>限内<br><sup>(</sup> あり |

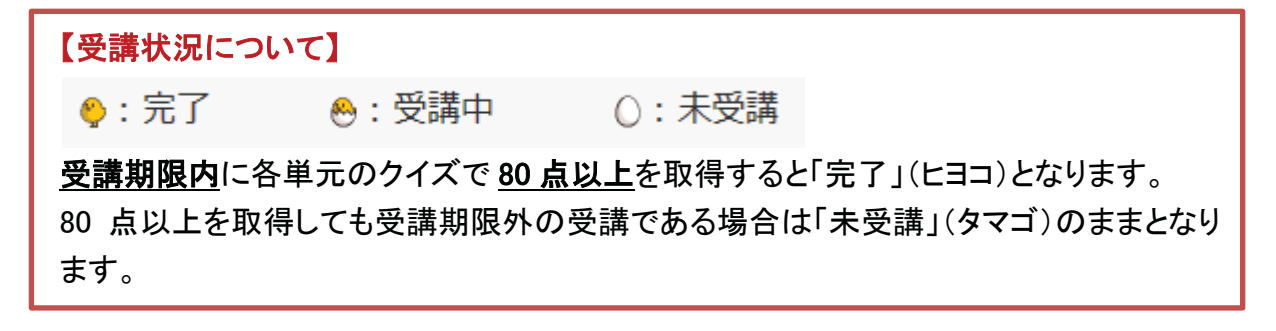

受講したい単元名をクリックします。

| 選択中のコース                                                                                                    |                                                                                         |                                                                            |
|----------------------------------------------------------------------------------------------------|-----------------------------------------------------------------------------------------|----------------------------------------------------------------------------|
| 🍋 : 完了                                                                                                    | 😁 : 受講中                                                                                 | ○:未受講                                                                      |
| 栄富林大学コー<br>~ 2019/03/3                                                                                                    | <mark>ス2019/APRII</mark><br>31 23:59 (あと                                                | N Course 2019 【受講期限:2019/01/10 00:00<br>44 日) 】 【修了まであと <mark>8</mark> 単元】 |
| <ul> <li>○ <u>責任ある研究行</u></li> <li>○ 研究における不正</li> </ul>                                                                                         | またついて/Responsit<br>F行為/Research Misc                                                    | ble Conduct of Research RCR <b>使用 クリック</b>                                 |
| ○ <u>データの扱い/</u> [                                                                                                    | Data Handling RCR                                                                       |                                                                            |
|                                                                                                    | 1 10 1 6 0 11 1                                                                         | rative Research BCB                                                        |
| ○ 共同研究のルーノ                                                                                                    | 2 Rules for Collabor                                                                    | Iduve Research RCR                                                         |
| <ul> <li>○ 共同研究のルー」</li> <li>○ 利益相反 / Confl</li> <li>○ オーサー ミッパゴ</li> </ul>                                                                      | <u>icts of Interest_RCR</u>                                                             |                                                                            |
| <ul> <li>○ <u>共同研究のルー</u></li> <li>○ <u>利益相反</u>/Confl</li> <li>○ <u>オーサーシップ</u></li> <li>○ <u>ネーサーシップ</u></li> <li>○ 盗用 / Plagiarisr</li> </ul> | <u>L/ Rules for Collabor</u><br>icts of Interest_RCR<br><u>'Authorship_RCR</u><br>n_RCR | Indive Research RCR                                                        |

「テキストを読む」ボタンをクリックしてください。

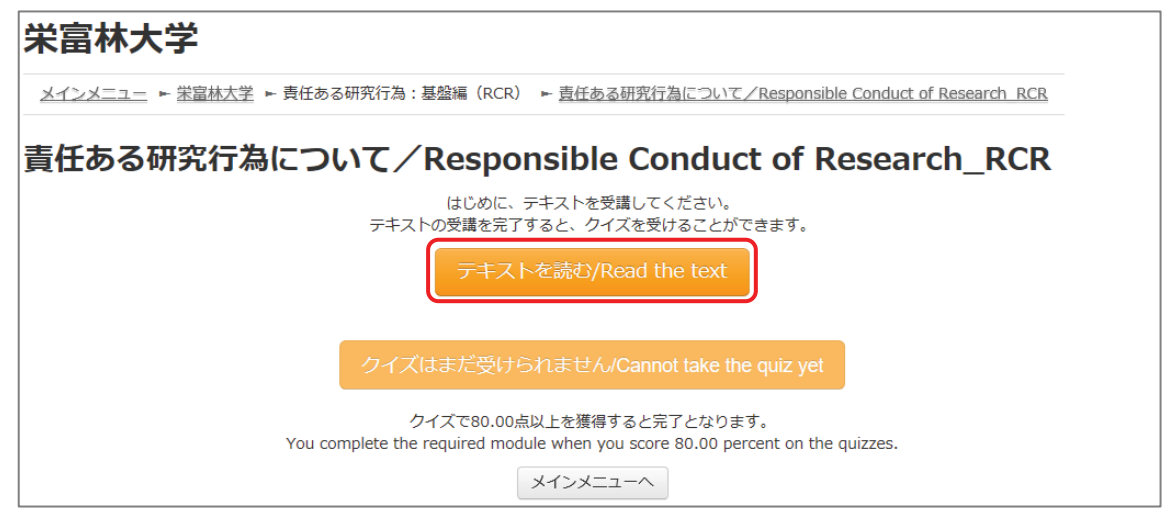

### 英語版が用意されている単元については言語選択ページが出てきます。言語を選択してください。

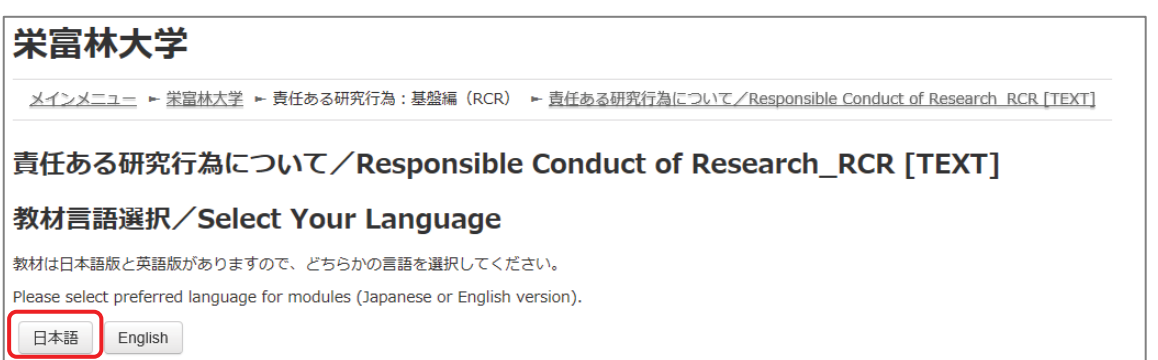

テキストが表示されました。学習を進めてください。

| 栄富林大学                                                              |                                       |  |  |  |  |
|--------------------------------------------------------------------|---------------------------------------|--|--|--|--|
| メインメニュー ► 栄富林大学 ► 責任ある研究行為:基盤編(RCR) ► <u>責任ある研究行為について/Respons</u>  | ible Conduct of Research RCR [TEXT]   |  |  |  |  |
| 責任ある研究行為について/Responsible Conduct of Research_RCR [TEXT]<br>教材 日本語版 |                                       |  |  |  |  |
|                                                                    |                                       |  |  |  |  |
|                                                                    | 原稿作成日: 2013年3月31日<br>最終修正日: 2017年7月3日 |  |  |  |  |
| 責任ある研究行為について                                                       |                                       |  |  |  |  |
| <教材提供>                                                             |                                       |  |  |  |  |
| 一般財団法人公正研究推進協会(APRIN)                                              |                                       |  |  |  |  |

最後まで読み進めると、「クイズへ」ボタンがあります。クリックしてください。

|  |  | <u>この教材についてご意見を</u> | お寄せください |
|--|--|---------------------|---------|
|  |  |                     | クイズへ    |

### クイズが表示されます。

すべての問題に解答し、一番下の「解答完了」ボタンをクリックしてください。

| 問題   | And the second second second |
|------|------------------------------|
| 未解答  |                              |
| 最大評点 | •                            |
|      | 0                            |
|      |                              |
|      | 解答完了                         |

確認が表示されます。ここでキャンセルをクリックするとやり直しができます。 そのまま進める場合は「完了」をクリックしてください。

| 1         | 確認           |
|-----------|--------------|
| クイズを      | 完了しますか?      |
| やり直り場合は「千 | ヤンセル」を押してくたさ |
|           | 010          |

レビューページが表示されます。評点80点以上で合格です。

| 栄富林大学                             |                                                                            |  |  |  |
|-----------------------------------|----------------------------------------------------------------------------|--|--|--|
| <u>メインメニュー</u> ► <u>栄富林大学</u> ► 責 | 任ある研究行為:基盤編(RCR) ► <u>責任ある研究行為について/Responsible Conduct of Research RCR</u> |  |  |  |
| クイズナビゲーション                        | <b>開始日時</b> 2019年 02月 15日(金曜日) 14:35                                       |  |  |  |
|                                   | 状態 終了                                                                      |  |  |  |
|                                   | <b>完了日時</b> 2019年 02月 15日(金曜日) 14:38                                       |  |  |  |
|                                   | <b>所要時間</b> 3 分 4 秒                                                        |  |  |  |
| レビューを終了する                         | <b>評点 100.00</b> / 100.00                                                  |  |  |  |

レビューを終了する時は、画面右下の「レビューを終了する」ボタン、または左上「クイズナビゲーション」内の「レビューを終了する」をクリックしてください。

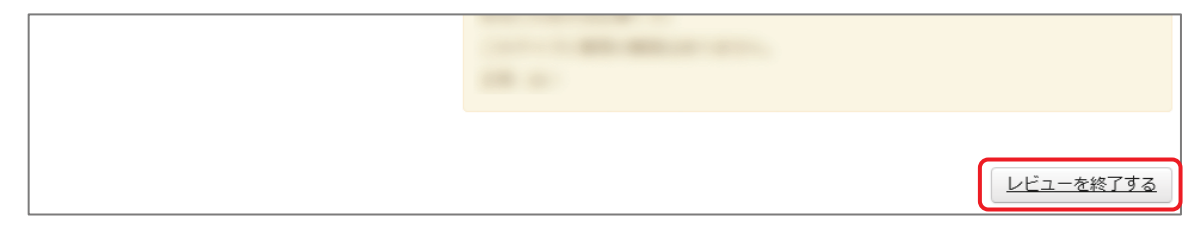

メインメニューに戻ります。

不合格の場合は単元名をクリックすると、再受講できます。

合格した場合は受講状況のマークが「完了」(ヒヨコ)となっていることをご確認ください。 合格しても「未受講」(タマゴ)のままの場合は、コースの受講期限を再度ご確認ください。

|    | 選択中のコース                                                                                                    |
|----|----------------------------------------------------------------------------------------------------|
|    | 🎨 : 完了 🛛 💩 : 受講中 🛛 🗋 : 未受講                                                                                                    |
|    | 米富林大学コース2019/APRIN Course 2019 【受講期限:2019/01/10 00:00<br>~ 2019/03/31 23:59 (あと 44 日) 】 【修了まであと 7 単元】                                                                                                    |
| 完了 | ◆ 責任ある研究行為について/Responsible Conduct of Research RCR                                                                                                    |
|    | ○ 研究における不正行為/ Research Misconduct RCR                                                                                                    |
|    | () <u>テークの扱い/ Data Handling KCK</u><br>() 世間現象のU U (Dulas for Callaborative Research RCR                                                                                                    |
|    | ○ <u>共同研究のルール/ Rules for Collaborative Research RCR</u>                                                                                                    |
|    | $\bigcirc \frac{1}{2} \frac{1}{2} $ |
|    | 〇 盗田 / Plagiarism RCR                                                                                                    |
|    | ○ 小小/ Hagansh Nets                                                                                                    |
|    |                                                                                                    |
|    | コース選択(登録情報の変更)                                                                                                    |
|    |                                                                                                    |

次の単元も同様にして、受講を進めてください。

## 2.2 修了証を発行する

期限内にすべての単元を完了(各単元のクイズで 80 点以上を取得)すると修了となり、コース名 右側の【修了まであと〇単元】の表示が【修了証】に変わります。 修了証が必要な場合は以下の手順で発行してください。

【修了証】をクリックします。

| 選択中のコース                                                                               |                                                                                                    |                                                          | Ī                                      |
|---------------------------------------------------------------------------------------|----------------------------------------------------------------------------------------------------|----------------------------------------------------------|----------------------------------------|
| 🎨 : 完了                                                                                | . 受講中                                                                                                    | ○:未受講                                                    |                                        |
| ♀ ♀ ♀ 2019/03/3                                                                       | <mark>Iース2019/APR</mark><br>31 23:59 (あと 4                                                                    | IN Course 2019<br>4 日) 】 <u>【修了証】</u>                    | 【受講期限:2019/01/10 00:00<br>【アンケートに回答する】 |
| <ul> <li> <u> </u></li></ul>                                                          | 新について/Responsible<br>行為/Research Misco<br>lata Handling_RCR<br>ノズRules for Collaborat<br>icts of Interest_RCR | e Conduct of Research<br>induct_RCR<br>tive Research_RCR | RCR                                    |
| <ul> <li>オーサーシップ</li> <li>オーサーシップ</li> <li>盗用/Plagiarism</li> <li>公的研究費の取扱</li> </ul> | Authorship_RCR<br><u>1_RCR</u><br>3L1/Managing Public I                                                       | Research Funds RCR                                       |                                        |
| コース選択(登録                                                                              | 精報の変更)                                                                                                    |                                                          |                                        |

※e ラーニングに関するアンケートを実施しています。【アンケートに回答する】をクリックすると、アンケートページが 表示されます。使いやすさ向上のため、ご協力をよろしくお願いいたします。

別ウィンドウに修了証が表示されます。PDF でダウンロードすることも可能です。

| COURSE COMPLETION REPORT                                                                                                    |                     |  |
|----------------------------------------------------------------------------------------------------|---------------------|--|
| 米富林大学コース2019/APRIN Course 2019 カリキュラム 修了証                                                                                                    |                     |  |
| 一般財団法人公正研究推進協会<br>Association for the Promotion of Research Integrity                                                                                                    |                     |  |
| 所属機関(INSTITUTION) : 栄富林大学 (APRIN university)<br>姓(LAST NAME) : 栄富<br>名(FIRST NAME) : 鈴<br>修了口(Passed on) :2019/02/15<br>修了証番号(Course Completion Report Number) :AP0000100694 |                     |  |
| 単元名(Required modules)                                                                                                    | 完了日(Date completed) |  |
| 責任ある研究行為について/Responsible Conduct of Research_RCR                                                                                                    | 2019/02/15          |  |
| 研究における不正行為/Research Misconduct_RCR                                                                                                    | 2019/02/15          |  |
|                                                                                                    |                     |  |
| テーダの扱い/Data Handling_KCR                                                                                                    | 2019/02/15          |  |

## **APRIN e-Learning Program (eAPRIN)**

## **User's Manual**

Version 3.1

## Edition 3.4

March 3, 2020

Association for the Promotion of Research Integrity (APRIN)

## **1** Initial Settings and Basic Operations

## 1.1 Logging In

Open the login screen of the APRIN e-Learning Program (eAPRIN).

### URL: https://edu.aprin.or.jp/

Click [Log in].

| APRIN eラーニングプログラム (eAPRIN)                                           | あなたはログインしていません。 ログイン                           |
|----------------------------------------------------------------------|------------------------------------------------|
| <b>@APRIN</b>                                                        |                                                |
| 一般时间达人公正研究<br>研究倫理教<br>The research                                  | 推進協会 (APRIN) 提供<br>育eラーニング<br>ethics education |
| APRIN eフーニンク<br>APRIN e-learning                                     | ノロクラム (eAPRIN)<br>program (eAPRIN)             |
| 日本語                                                                  | English                                        |
| ログイン                                                                 | Log In                                         |
| ユーザ名・パスワードを忘れた方                                                      | Forgot Username or Password?                   |
| 受達者マニュアルは <u>こちら</u><br>FAQは <u>こちら</u>                              | View the User's Manual                         |
| データ移行と過去の様子証発行について<br>Notice about the data migration and re-issuing | the course completion report                   |
| APRIN 6ラーニングプログラムについて/About<br>APRIN ホームページヘ/Go to APRIN's homep     | APRIN e-learning program<br>age                |
|                                                                      | 個人情報保護方式/Physicy Policy                        |

Enter the user name (ID) and the password, and then click the [Log in] button.

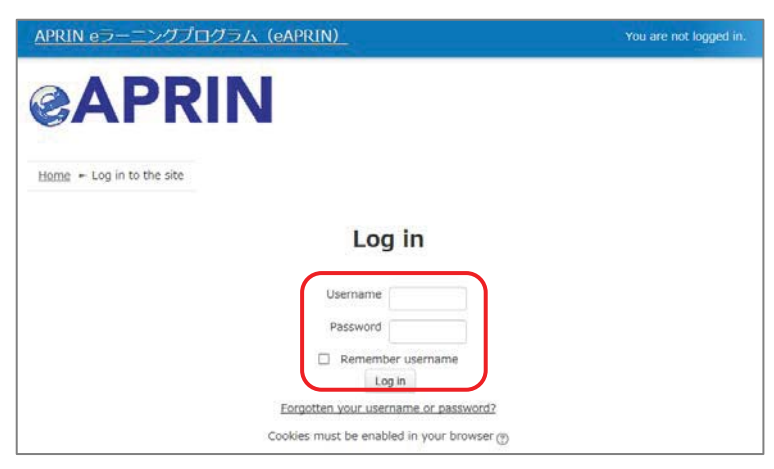

## **1.2 Things to Check at the First Login**

When prompted to change password after your first login, set a new password according to the rules below. If the password edit screen does not appear, proceed to the next page.

The password must be at least eight characters.

- ✓ Include at least one **numerical character** (0-9)
- ✓ Include at least one **lowercase letter** (a-z)
- ✓ Include at least one **uppercase letter** (A-Z)
- ✓ Include at least one **non-alphanumeric character** (.,;:!?\_-+/\*@#&\$)

Enter your current password and new password, then click the [Save changes] button.

| You must change your password to proceed.                                                                                                    | ę  |
|----------------------------------------------------------------------------------------------------|----|
| Change password                                                                                                    |    |
| Username                                                                                                    |    |
| The password must have at least 8 characters, at least 1 digit(s), at least 1 lower case letter(s), at least 1 upper case letter(s), a least 1 non-alphanumeric character(s) such as as $*$ , -, or $#$ | at |
| Current password*                                                                                                    |    |
| New password*                                                                                                    |    |
| New password (re-enter)*                                                                                                    |    |
| Save changes                                                                                                    |    |

When the message "Password has been changed" is displayed, press the [**Continue**] button.

| Password has been changed | Continue |
|---------------------------|----------|
|                           |          |

The profile edit screen is displayed. Confirm that your first name, surname and email address are correct (change them if necessary). Make sure to check the instructions below, regarding email addresses. Set [Letter Size] here if necessary.

At the first login, confirm that the registered email address is correct.

- Make sure to register using an email address currently available. You must be able to receive emails to reset password, e.g., if you have forgotten your password. (Refer to "<u>4 Troubleshooting</u>.")
- Change to correct address when dummy address is set by default.

### How to set Email Address

- Enter an e-mail address currently available.
- An e-mail address already registered on the system cannot be used. An error occurs if the email address you set is already registered on the system. If this happens, use a different email address.
- When you change the e-mail address and press the [Update profile] button(p. 7), a confirmation e-mail will be sent to your new address. You must click the link in the e-mail to complete the change.

If you don't receive the e-mail, you might have entered an incorrect e-mail address. In that case, contact the grade administrator of your institution /department.

| Test Aprin                                                                                        |                              |            |  |  |  |
|---------------------------------------------------------------------------------------------------|------------------------------|------------|--|--|--|
| Please confirm/edit the contents, and click the "U<br>Please be sure to input items with * marks. | pdate profile" button below. | Expand all |  |  |  |
| General                                                                                           |                              |            |  |  |  |
| First name* 🕐                                                                                     | Check these settings and     |            |  |  |  |
| Test                                                                                              | modify them if necessary.    |            |  |  |  |
| Surname* 🎅                                                                                        | Register an email address    |            |  |  |  |
| Aprin                                                                                             | currently available.         |            |  |  |  |
| Email address*                                                                                    |                              |            |  |  |  |
| How to set Email address (Click to display)                                                       |                              |            |  |  |  |
| Letter size                                                                                       |                              |            |  |  |  |
| Change the I                                                                                      | etter size                   |            |  |  |  |
| here if neces                                                                                     | ssary.                       |            |  |  |  |

Scroll down the profile edit screen until the [Course etc] is displayed.

| ▼受講コース等(Course etc)                                                                       |
|-------------------------------------------------------------------------------------------|
|                                                                                           |
| 受講コース(Course Selection)*                                                                  |
| ☑ 徳島大学学生コース                                                                               |
| of Tokushima University.                                                                  |
| / □ JSTコース(3)(人文系)/JST Course (3) Humanities                                              |
| □ JSTコース(2)(理工系)/JST Course (2) Engineering k-JST Course (1)-(3)                          |
| Ⅰ □ JSTコース(1)(生命医科学系)/JST Course (1) Biomedical                                           |
|                                                                                           |
| About the course selection (Click to display)                                             |
|                                                                                           |
| 成結管理部局(部署)(Department)                                                                    |
| 栄富林大学医学部                                                                                  |
|                                                                                           |
| ユー <b> 丁</b> 唐 任 (User Attribution)*                                                      |
| 大学院生(Graduate Student) v                                                                  |
|                                                                                           |
| 成績の開示(Grade Disclosure)*                                                                  |
| 開示する(Disclose) 🗸                                                                          |
|                                                                                           |
| About the sunds disclosure (Cliston disclosur) the manufacture of the ICT educted surject |
| About the grade disclosure (Click to display) +for members of the JST adopted project     |

### Select [Course Selection].

- When you are taking a course using your institution account, select the course specified by the administrator. <u>Skip this step if the course is already selected by</u> <u>the administrator when you are logged in.</u>
- For researchers joining the JST adopted project, select only <u>one</u> JST course that suits your field of expertise out of JST Course (1)-(3), then select [Disclose] from the following drop-down menu for [Grade Disclosure].

### Select [User Attribution].

Out of the five options "Other," "Undergraduate Student," "Graduate Student,"
 "Teacher/Researcher," and "Clerical Staff," select the one that most closely applies to you.

Select [**Grade Disclosure**]. Read the instructions below, and then select either "Disclose" or "Do Not Disclose."

This is to certify for JST that you have taken the research ethics education when you participate in the JST adopted project.

For members of the JST adopted project

- Select [Disclose], take the APRIN e-Learning Program, and then notify JST of the course completion report number issued.
- The following information stated in the course completion report will be disclosed: issue date, institution, last name/first name, department, attended course, completion date, expiration date, course completion report number, attended modules, attendance date.

These profile settings can be edited later. Refer to "<u>1.5 Changing the Profile and Course</u> <u>Selection</u>".

When all fields are filled in, press the [Update profile] button.

| Jpdate profile | Cancel |
|----------------|--------|
|----------------|--------|

## 1.3 Main Menu

The main menu is displayed.

The main menu is the home screen of the APRIN e-Learning Program (eAPRIN).

| Test Apr<br>Main menu 1                                                    | ←Your name is displayed                                                                                                    |
|----------------------------------------------------------------------------|----------------------------------------------------------------------------------------------------|
|                                                                            |                                                                                                    |
| INFORMATION<br>栄富林大学<br>↑Your unit name is<br>_displayed<br>Group          | <u>eAPRIN改修版リリースのお知らせ</u><br>11 Jan, 14:41 事務局 APRIN<br><u>Older topics</u>                                                                                                    |
| 朱富林大学医学部<br>Contact                                                        | ANNOUNCEMENTS FROM YOUR INSTITUTION<br>研究倫理教育の受講について<br>11 Jan, 15:28 成績管理代表者 栄富林大学<br><u>Older topics</u> …                                                                                                    |
| 林大学医学部】                                                                    |                                                                                                    |
| 成績管理代表者の連絡先<br>名前:栄富林大学 成績管理代表者<br>メールアドレス:<br>support_demo001@aprin.or.jp | <ul> <li>eourse of Participants</li> <li>complete</li> <li>: progress</li> <li>: incomplete</li> </ul>                                                                                                    |
| USER'S MENU 6                                                              | 米富林大学コース(A) 2019 / APRIN University Course (A) 2019 【Available<br>period : 2019/03/01 00:00 ~ 2019/06/30 23:59 (Remaining days 93 ) 】<br>【Remaining modules 7 】                                                                  |
| <u>Course completion report list</u><br><u>Module list</u>                 | <ul> <li>         ・ 責任ある研究行為について/Responsible Conduct of Research RCR         ・ 研究における不正行為/Research Misconduct RCR         ・ データの扱い/Data Handling RCR         ・ 共同研究のルール/Rules for Collaborative Research RCR         ・</li></ul> |

| 1. Link to main menu                   | A link to this screen. You can return to this screen from each screen by clicking this link.                                                                                                    |
|----------------------------------------|----------------------------------------------------------------------------------------------------|
| 2. Registered<br>Information           | Your unit name, department name, and department contact information is displayed.                                                                                                    |
| 3. Announcements<br>from APRIN         | Notifications from APRIN are displayed.                                                                                                    |
| 4. Announcements from your institution | Notifications from your unit or department are displayed.                                                                                                    |
| 5. Course of<br>Participants           | Your currently selected courses are displayed. This is where you start when taking a course. For details, refer to " <u>2 Taking a Course and</u><br>Having a Course Completion Report Issued."                                |
| 6. User's menu                         | You can check on course status, course completion, and course completion reports. And you can take modules that are not included in courses. For details, refer to " <u>3 Checking the Course Material List and History</u> ." |

## 1.4 Logging Out

Click the right end section of the top task bar where your name is displayed.

|                  | Test Aprin |
|------------------|------------|
| Test Aprin       |            |
| <u>Main menu</u> |            |
|                  | -          |

The drop-down menu is displayed. Click "Log out" to log out of the system.

| CAPRIN APRIN eラーニングプログラム (eAPRIN) | Test Aprin                              |
|-----------------------------------|-----------------------------------------|
|                                   | Main menu                               |
| Test Aprin                        | Edit my profiles     Change my password |
|                                   | [→ <u>Log out</u>                       |

## 2 Taking a Course and Having a Course Completion Report Issued

## 2.1 Taking a Module

Log in to the system and display the main menu. Check "COURSE OF PARTICIPANTS."

| Main menu                                    | rin                                                                                                    |
|----------------------------------------------|----------------------------------------------------------------------------------------------------|
| REGISTERED<br>INFORMATION                    |                                                                                                    |
| 栄富林大学                                        | Older topics     The course available period is displayed. All                                                                                                    |
| Group                                        | modules in the course must be completed within                                                                                                    |
| 米富林大学医学部                                     | <u>मित्र@ख्रुवoञ्ख्</u> रेट the available period. The courses without an                                                                                                    |
| Name of the                                  | 11 Jan, 15:28 成備管理代         Older topics    available period are displayed "—"                                                                                                    |
| selected course.                             | COURSE OF PARTICIPANTS                                                                                                    |
| メールアトレス・<br>support_demo001@apric_or.jp      | e : complete     e : progress     ○ : incomplete                                                                                                    |
| USER'S MENU<br>Grade check list              | 米富林大学コース(A) 2019 / APRIN University Course (A) 2019 【Available<br>period : 2019/03/01 00:00 ~ 2019/06/30 23:59 (Remaining days 93 ) 】<br>【Remaining modules 7 】                                                                                                    |
| The <u>study status</u><br>of each module is | <ul> <li>○ 責任ある研究行為について/Responsible Conduct of Research_RCR</li> <li>○ 研究における不正行為/Research Misconduct_RCR</li> <li>○ データの扱い/Data Handling_RCR</li> <li>○ 共同研究のルール/Rules for Collaborative Research_RCR</li> <li>○ オーサーシップ/Authorship_RCR</li> <li>○ 盗用(生命医科学系) / Plagiarism(Biomedical)_RCR</li> </ul> |
| displayed using egg                          | These are the <b>modules</b> necessary for                                                                                                    |
| and chick icons.                             | course completion.                                                                                                    |

### 

Click a module you want to take.

| COURSE OF PARTICIPANTS                                                                                                    | 1 |
|----------------------------------------------------------------------------------------------------|---|
|                                                                                                    |   |
| 米富林大学コース(A) 2019 / APRIN University Course (A) 2019 【Available<br>period:2019/03/01 00:00 ~ 2019/06/30 23:59 (Remaining days 93)】<br>【Remaining modules 7】 |   |
| <ul> <li></li></ul>                                                                                                    |   |
| Course selection (change of registered information)                                                                                                    |   |

Click the [Read the text] button.

| 栄富林大学                                                                                                    |
|----------------------------------------------------------------------------------------------------|
| <u>Main menu</u> ▶ <u>栄富林大学</u> ▶ 責任ある研究行為:基盤編(RCR) ▶ <u>責任ある研究行為について/Responsible Conduct of Research RCR</u> |
| 責任ある研究行為について/Responsible Conduct of Research_RCR                                                              |
| Please read the text first.                                                                                   |
| After you read the text, you can take the quiz.                                                               |
| テキストを読む/Read the text                                                                                         |
| クイズはまだ受けられません/Cannot take the quiz yet                                                                        |
| クイズで80.00点以上を獲得すると完了となります。                                                                                    |
| You complete the required module when you score 80.00 percent on the quizzes.                                 |
| To Main Menu                                                                                                  |

The language selection page is displayed if the English version of the module is provided. Select a language.

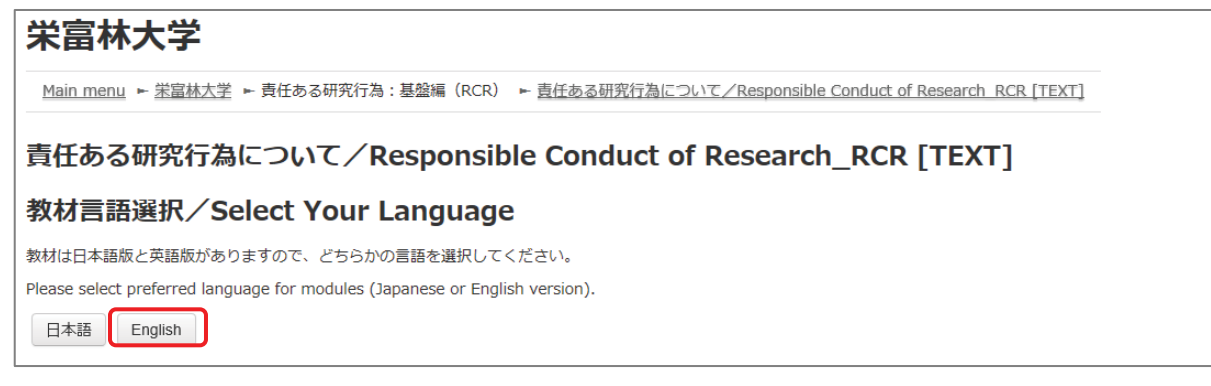

The text is displayed. Use the text for your learning purposes.

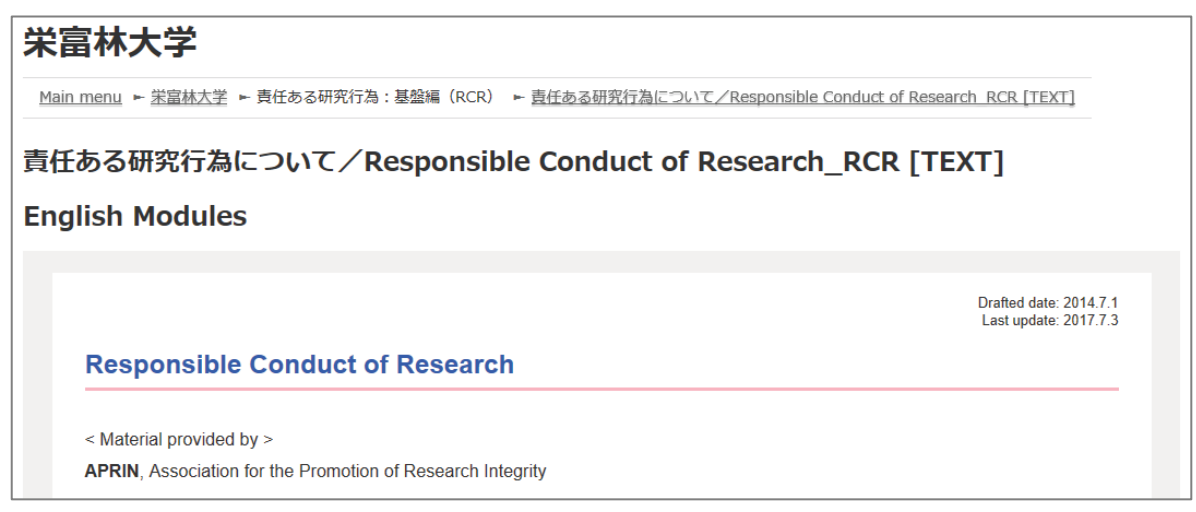

When you reach the end of the page, click the [Take the quiz] button at the bottom.

| Please provide feedback on this material |   |
|------------------------------------------|---|
| Take the quiz                            | : |

The quiz screen is displayed.

Answer all the questions, and then click the "Finish" button.

| Marked out of | Reference of the second second s |
|---------------|----------------------------------------------------------------------------------------------------|
|               |                                                                                                    |
|               |                                                                                                    |
|               |                                                                                                    |
|               | Finish                                                                                                    |

The confirmation screen is displayed. To return to the quiz click "Cancel." To proceed, click [**Finish**].

| Confir              | mation            |
|---------------------|-------------------|
| Submit all and      | finish the quiz?  |
|                     |                   |
| Press "Cancel" if y | ou attempt again. |

The review page is displayed. <u>At least 80%</u> is required to pass the quiz.

| 栄富林大学                                  |               |                                                                  |
|----------------------------------------|---------------|------------------------------------------------------------------|
| <u>Main menu</u> ト <u>栄富林大学</u> ト 責任ある | 研究行為:基盤編(RCR生 | 命医科学系) ► <u>責任ある研究行為について/Responsible Conduct of Research RCR</u> |
| OUIZ NAVIGATION                        | Started on    | Friday, 29 March 2019, 6:15 PM                                   |
|                                        | State         | Finished                                                         |
|                                        | Completed on  | Friday, 29 March 2019, 6:19 PM                                   |
|                                        | Time taken    | 4 mins 36 secs                                                   |
| Finish review                          | Grade         | 100.00 out of 100.00                                             |
|                                        |               |                                                                  |

To finish review, click the [Finish review] button at the bottom right, or click [Finish review] under "QUIZ NAVIGATION" at the top left.

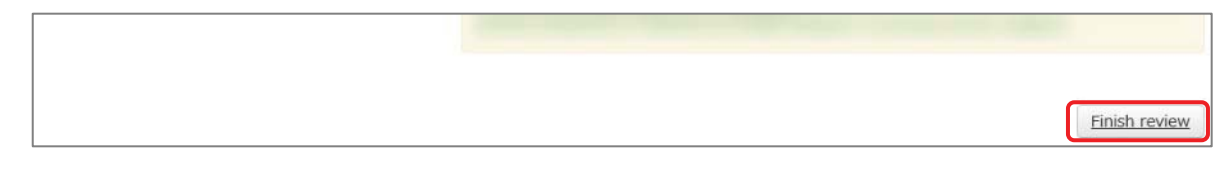

Return to the main menu.

If you do not pass a module, you can click the module name to try the quiz again.

If you pass a module, check that the status for the module is shown as "Completed" (chick).

If you have passed a module, but its status remains "Incomplete" (egg), check the course available period again.

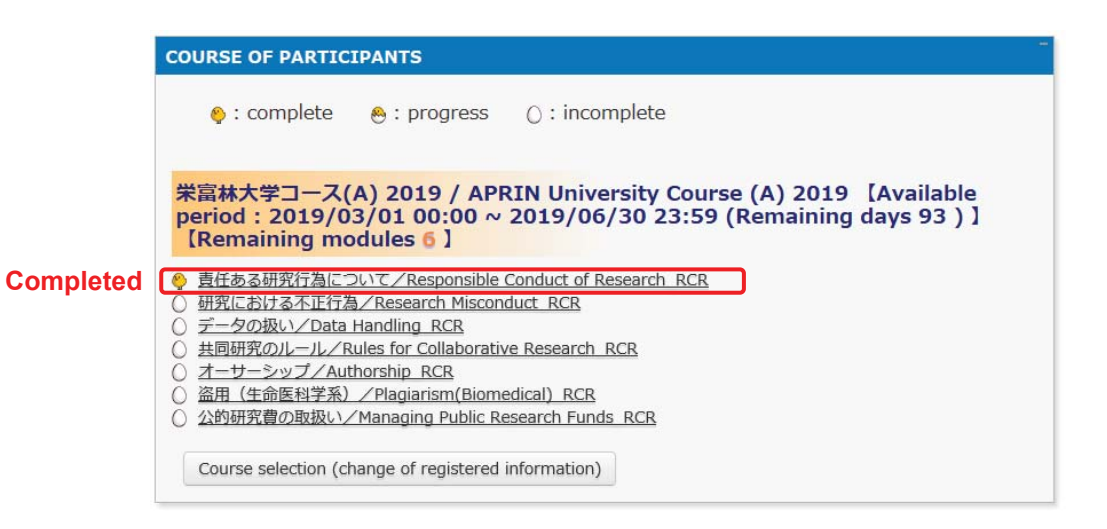

Proceed to the next module in the same way.

## 2.2 Completing a Course/Having a Course Completion Report Issued

If you complete a course, by completing all the modules in the course within the course available period (scoring 80 points or more on the quiz for each module), [Remaining modules X] to the right of the course name will change to <u>[Click to issue a course completion report]</u>.

If you need to get a course completion report issued, follow the procedure below.

### Click [Click to issue a course completion report].

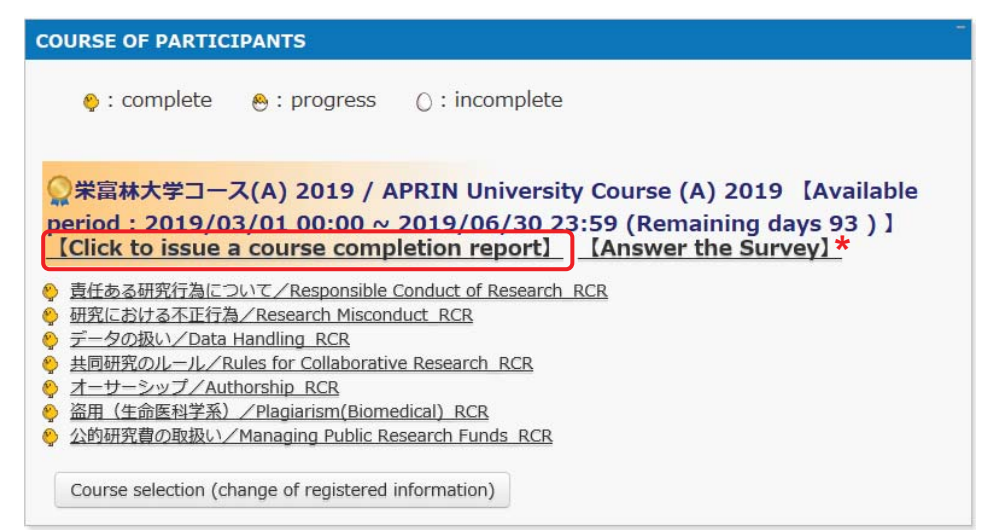

\* We are conducting a survey regarding e-Learning. If you would like to answer our survey, please click the [Answer the survey] link. We value your opinion to further improve the usability of our system.

The course completion report will be displayed on a different screen. It can be downloaded as a PDF file.

| COURSE COMPLETION REPORT                                                                                                    |                                 |  |  |
|----------------------------------------------------------------------------------------------------|---------------------------------|--|--|
| 栄富林大学コース(A) 2019 / APRIN University Course (A) 2019 カリキュラム 修了証                                                                                                    |                                 |  |  |
| 一般財団法人公<br>Association for the Promotio<br>所属機関(INSTITUTION) : 栄富林大学 (APRIN university)<br>姓(LAST NAME) : Aprin<br>名(FIRST NAME) : Test<br>修了日(Passed on) : 2019/03/29<br>修了証番号(Course Completion Report Number) : AP0000100704 | 正研究推進協会<br>on of Research means |  |  |
| 単元名(Required modules)                                                                                                    | 完了日(Date completed)             |  |  |
| 責任ある研究行為について/Responsible Conduct of Research_RCR                                                                                                    | 2019/03/29                      |  |  |
| 研究における不正行為/Research Misconduct_RCR                                                                                                    | 2019/03/29                      |  |  |